保育セミナー お申込から受講証明書発行までの流れ

p.2~11 (1)お申込・ご入金 p.12~32 (2)視聴 (LIVE・オンデマンド・プラン) (p.33~40) (3)研修受講レポート提出 p.2~11) (4)受講証明書発行

※2024年7月5日作成

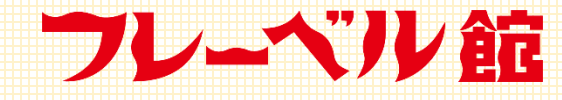

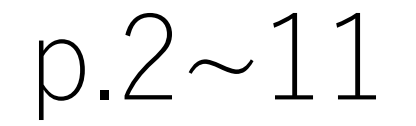

## ①お申込・ご入金

お支払い方法について

### お申込は基本的にWEBシステム(イベントペイ)上で承ります。 なお、決済方法は以下がございます。ご確認ください。

- コンビニ払い※30万円以下
- クレジットカード決済
- ペイジー決済

★ペイジー決済とは・・・金融機関の窓口に並ぶことなく、<u>金融機関ATM・ゆうちょ銀行/郵便局ATM他、インターネットバンキング、モバイルバンキング</u>からとても簡単に支払う事が出来るサービスです。なお、利用可能時間帯などは金融機関によって異なりますのでご注意ください。

コンビニに設置されている共用のATMではご利用できませんが、コンビニに設置されている金融機関ATM(例:ファミリーマートのゆうちょ銀行)などではご利用いただけます。

参照:ペイジー よくあるご質問

## ※請求書での銀行振込払いも承っております。 ご希望の場合は<u>seminar@froebel-kan.co.jp</u>までご希望のセミナー名をご連絡ください。 ※お振込み手数料はお客様にご負担いただきます

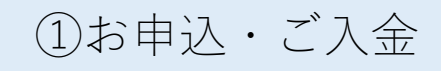

### <u>1.「フレーベル館 セミナー」で検索してHPへ。</u>

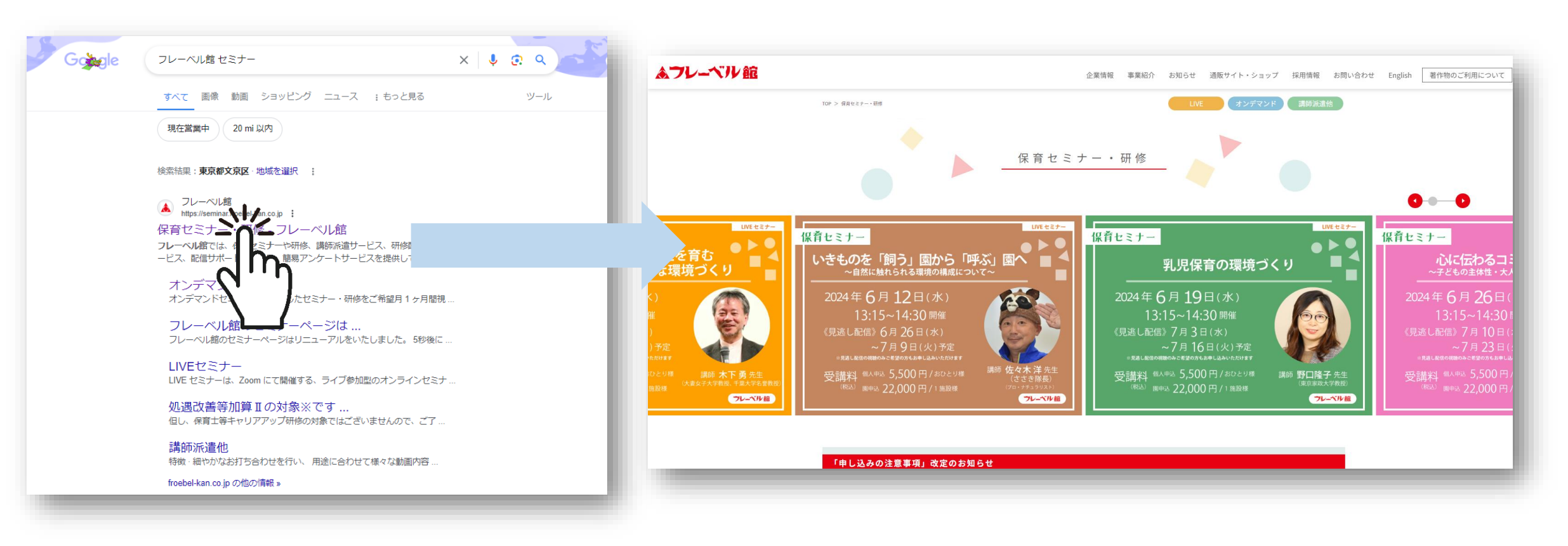

お 申 込

入 金

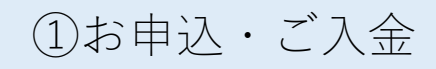

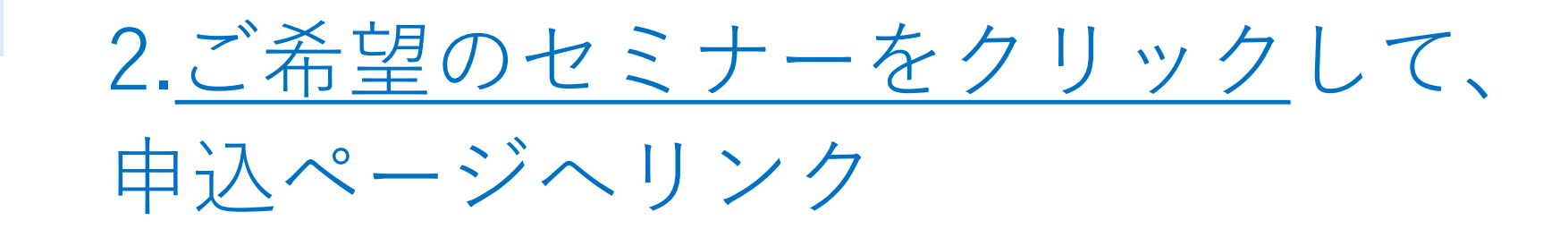

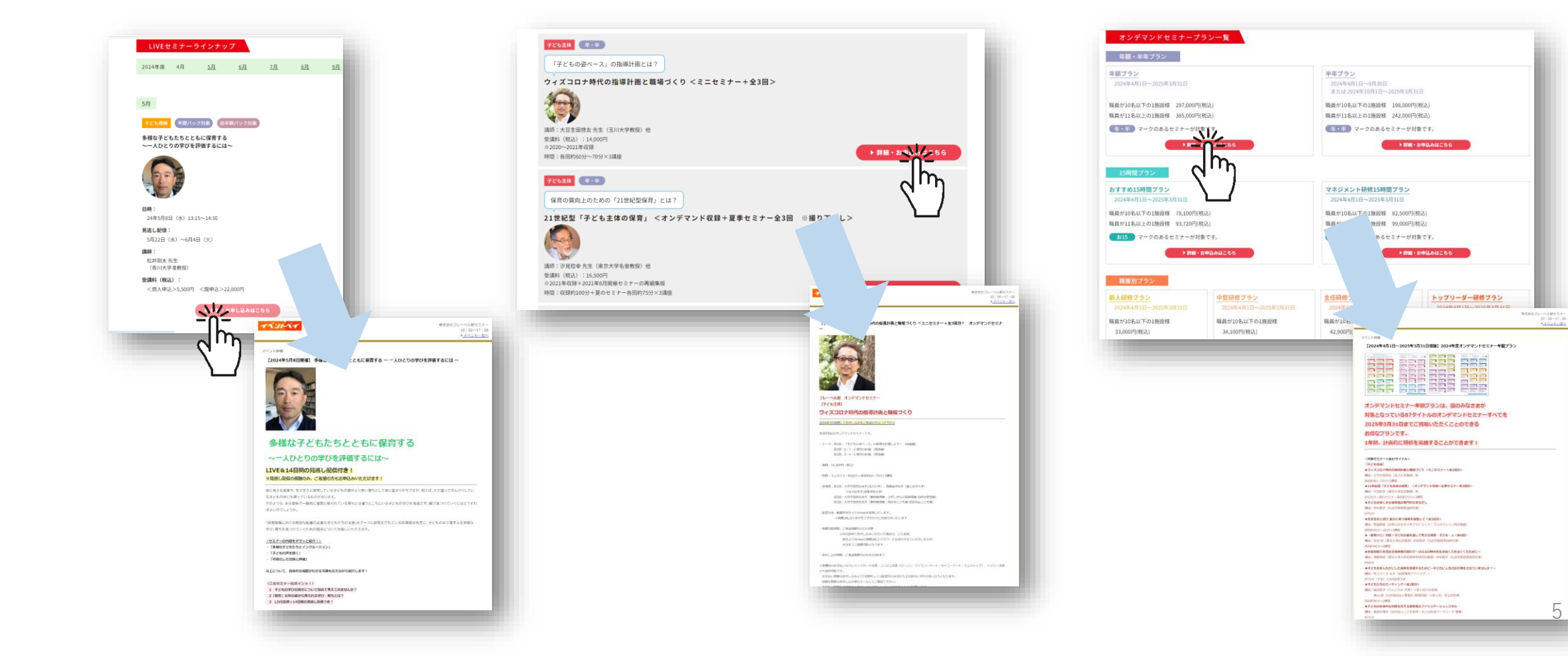

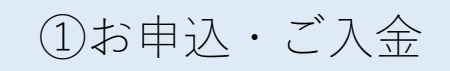

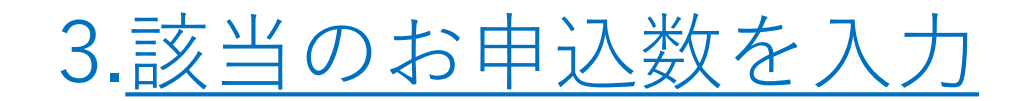

お申込

入 金

申込ページの最下部までスクロールし、

申込区分と注意事項をお読みのうえ、該当のお申込数を入力ください

※各LIVEセミナー、オンデマンドセミナー、セミナーパック・プランで申込区分が異なります

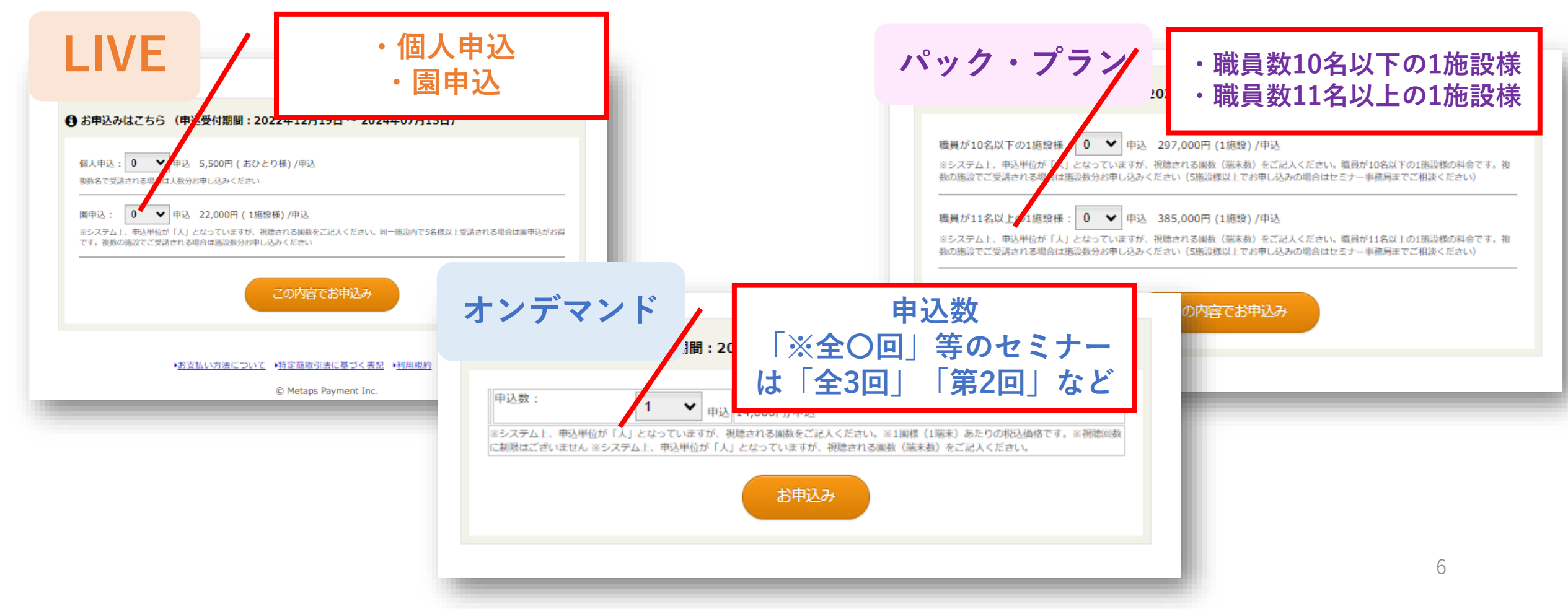

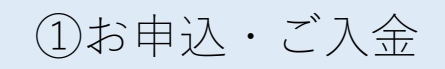

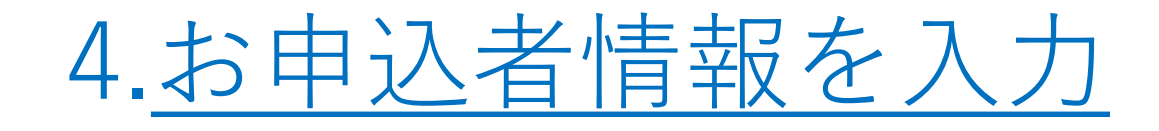

| 9 イベント情報   |    |                                                                                                    |         | お名前(漢字)<br>お名前(フリガナ) | 例:予約 太郎<br>例:ヨヤク タロウ |
|------------|----|----------------------------------------------------------------------------------------------------|---------|----------------------|----------------------|
| イベント名      |    | 【2024年4月1日~2025年3月31日視聴】2024年度オンデマンドセミナー年額プラン                                                                             | 同伴者1    | 電話番号                 | 例:0800000000         |
| 込期間        |    | 2022年03月01日 ~ 2024年09月28日                                                                                                 |         | メールアドレス              |                      |
| 申込数        |    | 1人(職員が11名以上の1施設様:1人)                                                                                                    |         | 例:abc@sample.com     |                      |
| 📝 お申込者情報入り | 5  |                                                                                                    |         |                      |                      |
| 法人名・団体名    | 必須 | ※国様は法人名、風名をご記入ください。※WEBでの領収書発行をご希望の場合、こちらがあて名となります。※一般の方で領収書発行をご希望される場合は、お客さまのご都合に合わせてご入力ください。ご希望されない場合は<br>「なし」とご記入ください。 |         |                      | L L                  |
|            |    | 郵便番号 例:000 - 例:0000 � 住所自動入力                                                                                              | 2甲を     | へ以上く 選択い7            | さたくと、                |
|            |    | <u>シ展示力がからないかはごちらへ</u><br>都道府県 例:東京都                                                                                      | 同伴者     | 皆様の情報入力権             | 闌が表示されます             |
| ・団体住所      | 必须 | 市区町村都                                                                                                    | 同伴者     | 8様の氏名をごう             | 入力ください。              |
|            |    | 番地 例: 1 - 1 - 1                                                                                                    | 1.711 E |                      |                      |
|            |    | 建物名・部屋番号等 例:○△Xマンション 101号<br>※国様は風のご住所をご記入ください。※一般のお客様の場合は、個人様のご住所をご記入ください。                                               |         |                      |                      |
|            |    | <b>漢字 (姓)</b> 例:予約                                                                                                    | また、     | 申込代表者様。              | と異なるメールアドレス宛に        |
| お名前        | 必須 | お名前に旧字及び異体字が含まれる場合は、恐れ入りますが新字等に変更してからご入力ください。                                                                             | 視聴の     | の案内等の送付る             | をご希望される場合は併せて        |
|            |    | コンビニでお渡しする受領書の文字化け等の原因になりますのでご協力お願い致します。<br>(例) 高→高, 崎→崎, 徳→徳など                                                           | が計し     | んください                |                      |
| リガナ        | 必須 | フリガナ(セイ) 例:ヨヤク フリガナ(メイ) 例:タロウ                                                                                             |         |                      |                      |
|            |    | 例:08000001111                                                                                                    |         |                      |                      |
| 話曲号        | 必須 | ※園様は、ハイフンなしで受講される園のお電話番号をご記入ください。 ※一般のお客様の場合は、連絡のとれる電<br>話番号をご記入ください。                                                     |         |                      |                      |

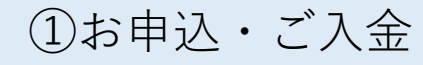

## 5.受講証明書 発行希望者の氏名を入力

※1名での受講で、お申込情報にご入力いただいた氏名と同じ場合は入力不要です

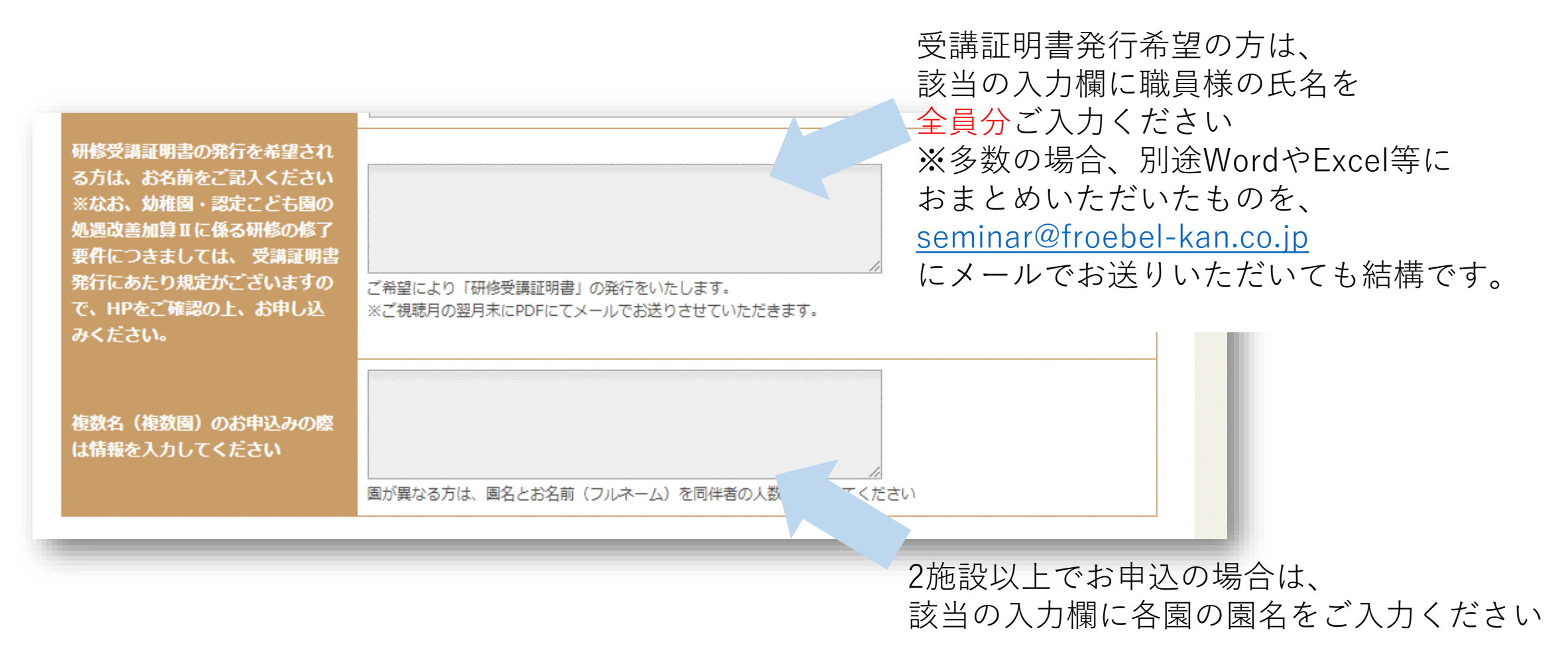

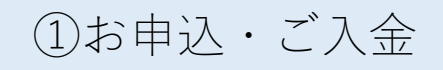

## 6.お支払い方法を選択

| お |
|---|
| 申 |
| 込 |
| • |
| 入 |
| 金 |

| コンビニ決済                            |                                                                                                    |   |
|-----------------------------------|----------------------------------------------------------------------------------------------------|---|
| 申込完了メールに記載される                     | 5支払期限までに、ご指定のコンビニでお支払下さい。                                                                                       |   |
| 限切れになりますと、お申込                     | いは無効となりますのでご注意下さい。                                                                                              |   |
|                                   |                                                                                                    |   |
|                                   |                                                                                                    |   |
|                                   | 7- b                                                                                                    |   |
| Pamiytart 27 C2 C                 |                                                                                                    |   |
|                                   |                                                                                                    |   |
| Second 2 11                       |                                                                                                    |   |
| _ <u>^</u>                        |                                                                                                    |   |
|                                   |                                                                                                    |   |
| マンパー油液/詰用銀行使用                     | \ <b>A</b>                                                                                                    |   |
|                                   | 「イベントペイ」ユーザー利用規約                                                                                                |   |
| 1条(目約)                            |                                                                                                    |   |
| に規約は、株式会社メタップス<br>Eによる常設または非常設のイ  | ↓ペイメント(以下「当社」といいます)が運営するイベントペイ(以下「本サービス」)のお客<br>イベントその他のサービス(以下「イベント等」といいます)にかかるイベントの予約及び販売の                    |   |
| 川用について定めるものです。                    |                                                                                                    |   |
| 2条(イベント等に関する責任主体                  | ¢)                                                                                                    |   |
| . 当社は、イベント等の主催者<br> 託に基づきイベントの申込受 | 音または主催者がイベント等の管理、運営等を委託した第三者(以下「主催者等」といいます)の<br>∉付及び販売を履行するものです。                                                | - |
|                                   | ▶ トワ利田坦均 あ75個人債務の取扱いだついて同覧する                                                                                    |   |
|                                   | and a second of the original field of the second second second second second second second second second second |   |
|                                   |                                                                                                    |   |
|                                   | ✓ 私はロボットではあり<br>ません ISCAPTCHA                                                                                   |   |
|                                   | ブライバシー・30年期月                                                                                                    |   |
|                                   |                                                                                                    |   |
|                                   |                                                                                                    |   |
|                                   | ○ 戻る 確認する ○                                                                                                    |   |

利用規約をご確認のうえ、 「確認する」をクリック

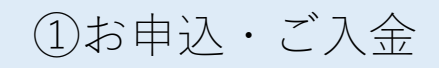

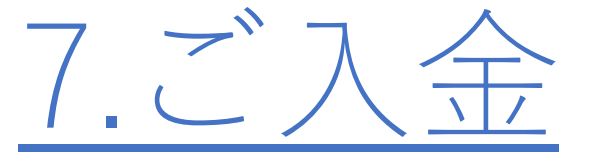

| ÷ |                                                                                 |       |
|---|---------------------------------------------------------------------------------|-------|
|   | 【フレーベル館保育セミナー】お申し込みをいただきありがとうございます 🕬 🗅 🖻                                        |       |
|   | イベントペイ <info@eventpay.jp><br/>To 自分 ↓</info@eventpay.jp>                        |       |
|   | <del>テ</del> スト<br>テストテスト様                                                      |       |
|   | いつもたいへんお世話になっております。<br>フレーベル館セミナー事務局でございます。<br>このたびはセミナーへのお申し込みをいただきありがとうございます。 | Ι.    |
|   | 下記の通り、お申し込みを受けつけました。                                                            |       |
|   | お支払い情報も併せてご案内いたしますので<br>お手続きのほど、お願い申し上げます。                                      | •     |
|   | ※お支払い期限を過ぎた場合、お申し込みが無効になりますのでご注意いただきますようお願い申し上げます。                              |       |
|   | お申し込み情報お申し込み番号:<br>お申し込み番号:                                                     |       |
|   | 91900009409                                                                     |       |
|   | 【2024年4月1日~2025年3月31日視聴】 2024年度オンデマンドセミナー年額プラン<br>合計金額 :                        |       |
|   | 385,000円                                                                        | Ì     |
|   | 職員が11名以上の1施設様 (385,000円) × 1人 = 385,000円<br>決済方法:                               | · · · |
|   | ペイジー決済                                                                          |       |
|   | アンケート回答:                                                                        |       |
|   |                                                                                 |       |
|   | お支払い情報                                                                          |       |
|   | 金額:<br>385,000円<br>職員が11名以上の1施設様 (385.000円) × 1人 = 385,000円                     |       |
|   | お支払い情報:                                                                         |       |
|   | 4X約1%開催ラ:30202の各1%増ラ.08/239/2/3033/113113 雑節金芍.09490/<br>お支払い期間:                |       |
|   | 2024/06/17 23:59                                                                |       |
|   | お支払い方法:<br>ペイジー決済(簡単銀行振込)                                                       |       |
|   | https://eventpay.jp/support_page/?id=1                                          |       |

イベントペイから自動で支払いに関する メールが届くので、 「お支払い情報」を参考にご入金ください

※クレジットカード決済の場合は、 お申込と決済が同時に行われます

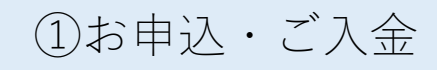

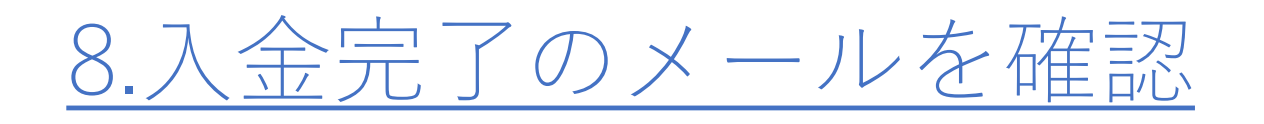

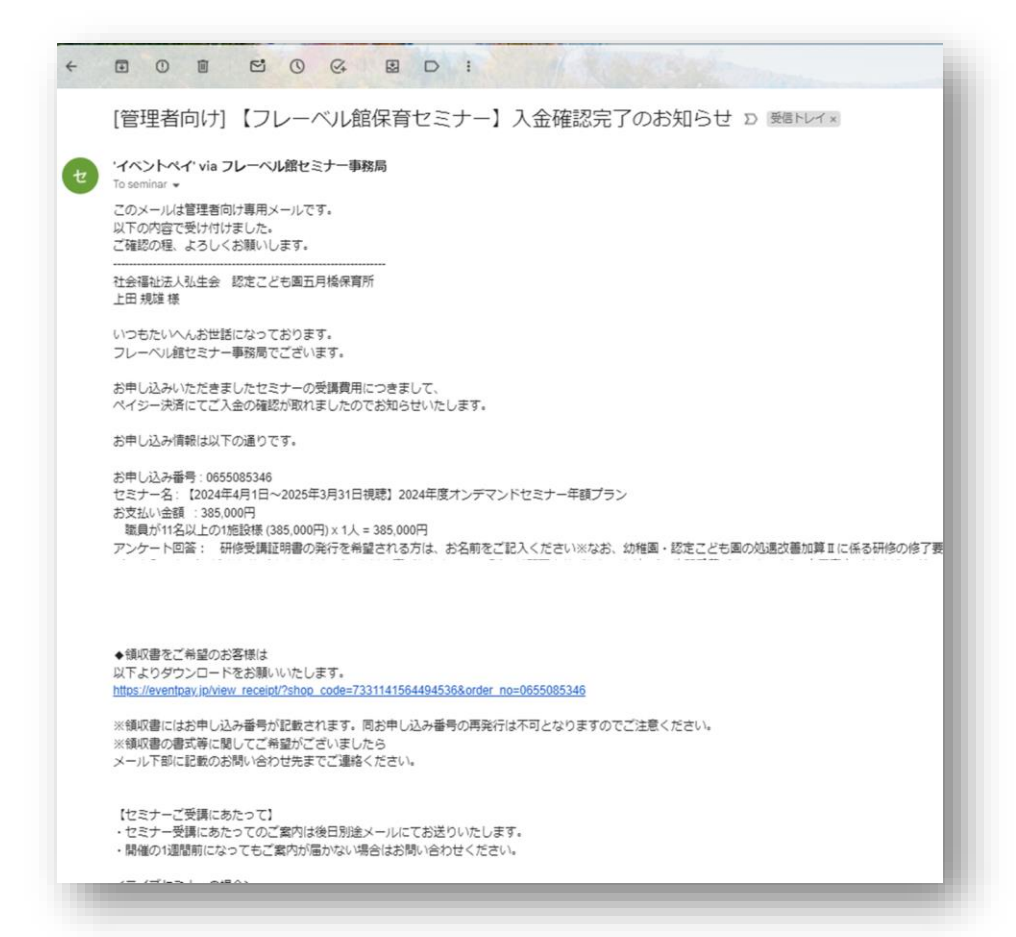

入金完了後すぐにイベントペイから入金完了のメールが届きます

11

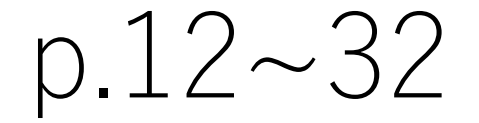

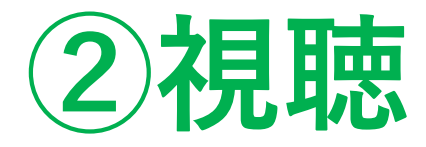

# p.15~26 - LIVE配信 p.27~31 - 見逃し配信・オンデマンドセミナー p.32 - オンデマンドセミナー各種プラン

視聴

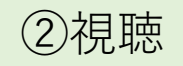

## 事務局より視聴の案内を送付します

※PW後送※【フレーベル館セミナー事務局】オンデマンド年額・前半期プラン6月視聴のご案内

いつもたいへんお世話になっております。 フレーベル館セミナー事務局でございます。

この度は弊社オンデマンド年額・前半期プランにお申し込みをいただき 誠にありがとうございます。

セミナーの6月ご視聴用リンク・パスワード一覧をお送りいたします。 ※6月用のリンクですが、本日から視聴可能ですのでよろしければご視聴ください

<視聴方法> 添付のご視聴用リンク・パスワード一覧表に記載の セミナー名をクリック→パスワードをご入力していただくことで、 それぞれのセミナーをご視聴いただけます。 (QRコードの読み取り→パスワードのご入力でもご視聴いただけます)

本メール添付の視聴一覧表は、2024年6月<u>のみご</u>視聴が可能でございます。 セキュリティの関係上、毎月視聴URLとパスワードが変更されますので、 翌月分は翌月の1日までにお送りする視聴一覧表からご視聴をお願いいたします。

【配布資料について】 ※パスワードは別途メールにてご案内をいたします。 以下のURLからダウンロードしてください: <https://upload.hdedrive.com/ui/froebel-kan.co.jp/dl/SB1717133228-93c0d586-ac66-4faf-ab47-2aabbcaa8450>

\*ダウンロードには、ダウンロードパスワードのほかに受け取り認証が必要です。 なお、過去に認証済みのブラウザで行う場合は、最大 30 日間認証を省略することができます。

URLの有効期限: 2024年6月7日 14:27 (UTC+09:00)

①「ファイル受取人の確認」画面が表示されましたら、受信可能なメールアドレスを入力して送信してください。

②「認証コードのお知らせ」が届きますので、「認証コード」を入力してクリックしてください。 ③資料のファイルが表示されますので「ダウンロード」をお願いいたします。

※請演や配布資料の著作権その他知的財産権は、講師に留保されます。 録音・録画・撮影、複製・複写・転載などは、動画・資料を含めすべて講師の 事前の書面による許諾が必要となりますので、ご遠慮ください。 入金情報を事務局が確認後、
 視聴のご案内をお送りします。
 ※以下それぞれの配信形式によって、
 ご案内時期・文面・視聴方法が異なります
 (※次ページ)

・LIVE配信

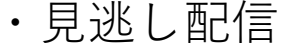

- ・オンデマンドセミナー
- ・オンデマンドセミナープラン

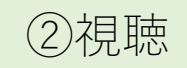

### 以下それぞれで視聴の手順が異なります

- ・LIVEセミナーのLIVE配信
- ・LIVEセミナーの見逃し配信とオンデマンドセミナー

視聴

・オンデマンドセミナー各種プラン

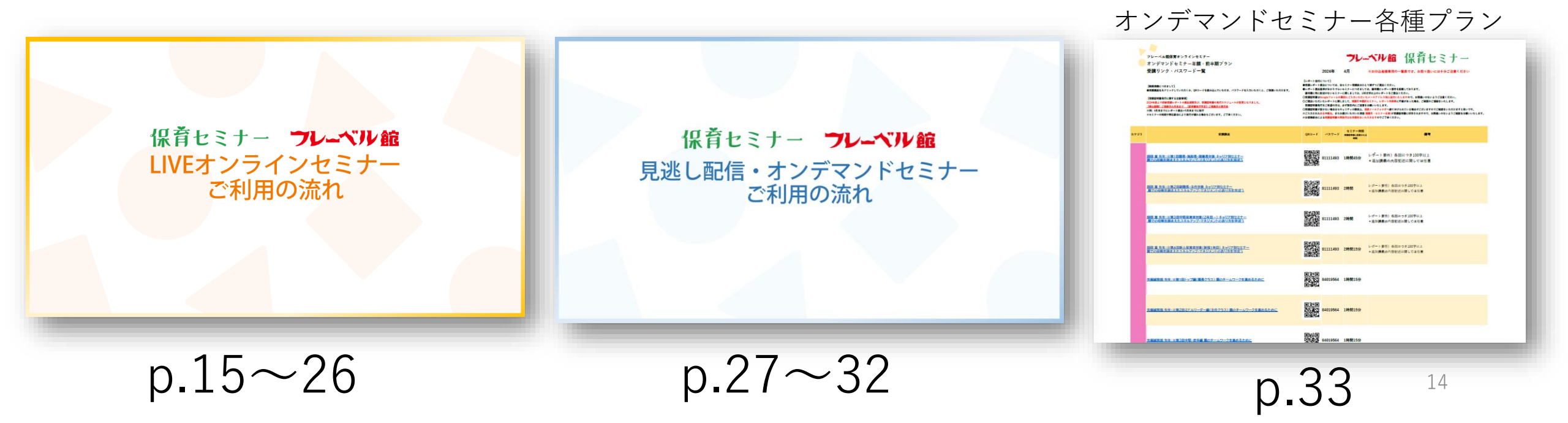

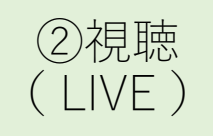

## 【LIVE配信】 視聴の流れ

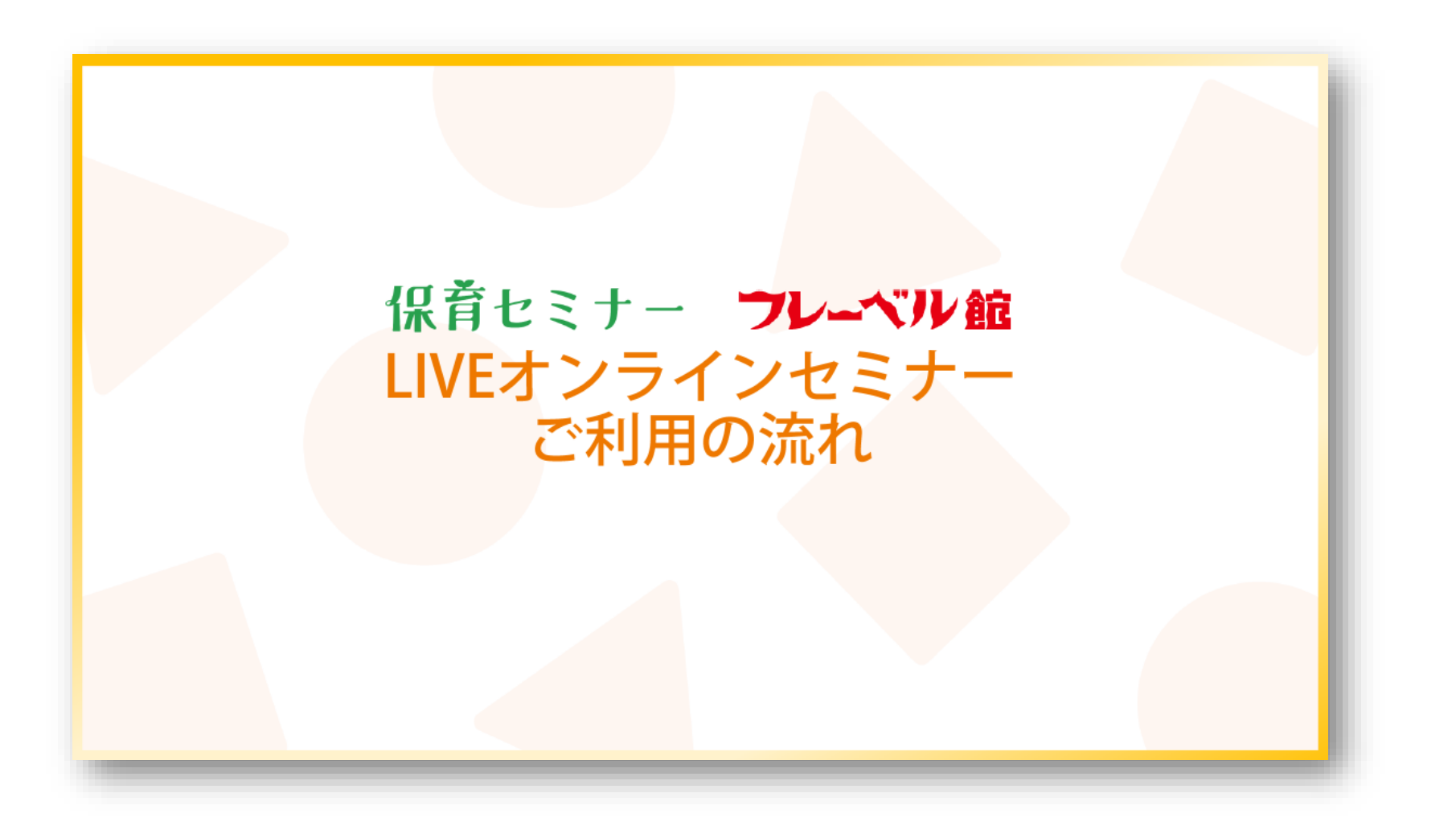

## 視聴

フレーベル館

### ご案内、注意事項

#### ◆ <u>ご用意いただくもの</u>

- > インターネット接続環境(ブロードバンド有線または無線) ※より快適な視聴のため、有線接続を推奨しております。
- と セミナー視聴デバイス(PC、タブレット、スマートフォン)

#### ◆ <u>必要に応じてご用意いただくもの</u>

- > イヤホン、スピーカー
- > メモ用ノート、筆記用具
- > セミナーの内容によってご用意いただくもの ※マイク、Webカメラ等必要な場合はセミナー詳細ページに記載しております。

#### ◆ 注意事項

- > 掲載している画像は資料作成時のものです。実際の操作画面と異なる場合があります。
- ➢ 配信はWeb会議システム「Zoom」を使用します。より快適な視聴とスムーズな参加のため、Zoomのダウンロードを推奨しております。
- > セミナーが始まるまでに、Zoomのダウンロード等お早めに準備をお済ませください。
- > ご利用のインターネット接続またはデバイスの環境によっては、映像や音声のクオリティが低減する可能性がございます。
- ▶ なるべく最新バージョンのOSやブラウザをご用意ください。
- > なにかご不明な点やうまく視聴ができない場合は、セミナー事務局までお問い合わせください。セミナー開催中も受け付けております。

□ 株式会社フレーベル館セミナー事務局 メール: seminar@froebel-kan.co.jp 電話: 03-5395-6637

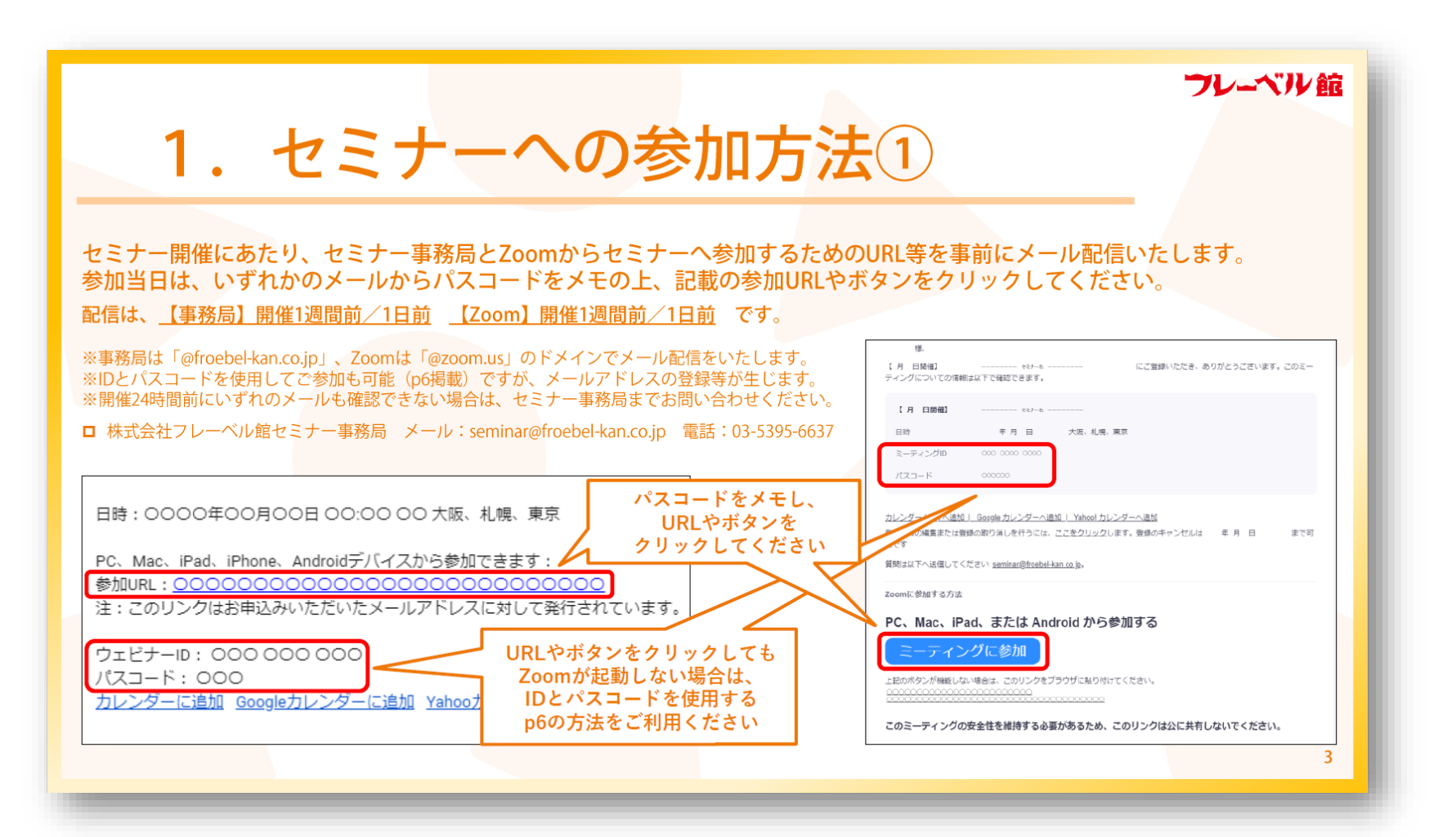

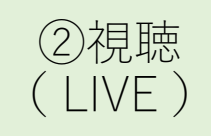

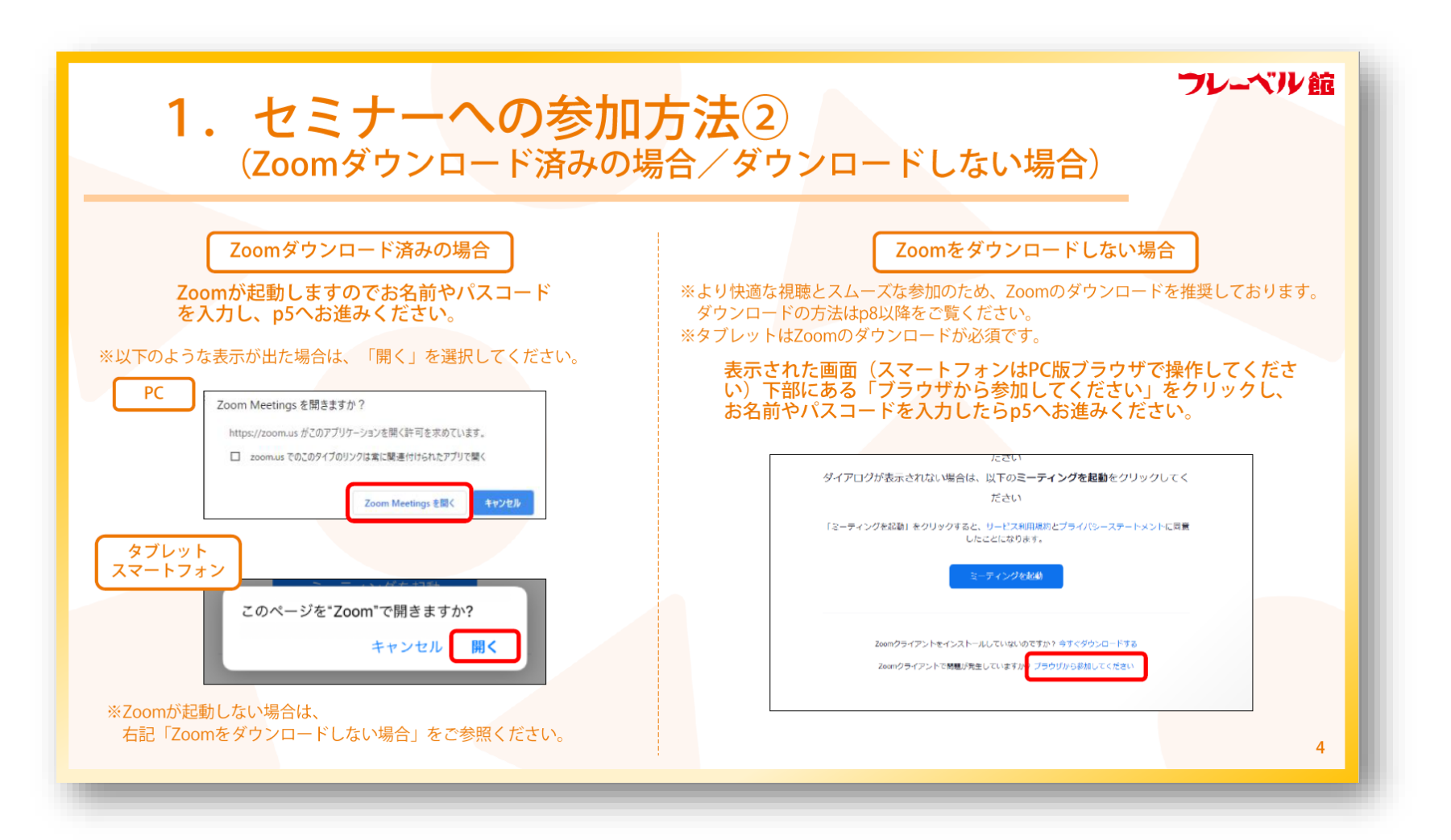

視聴

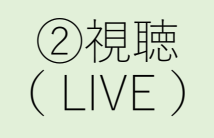

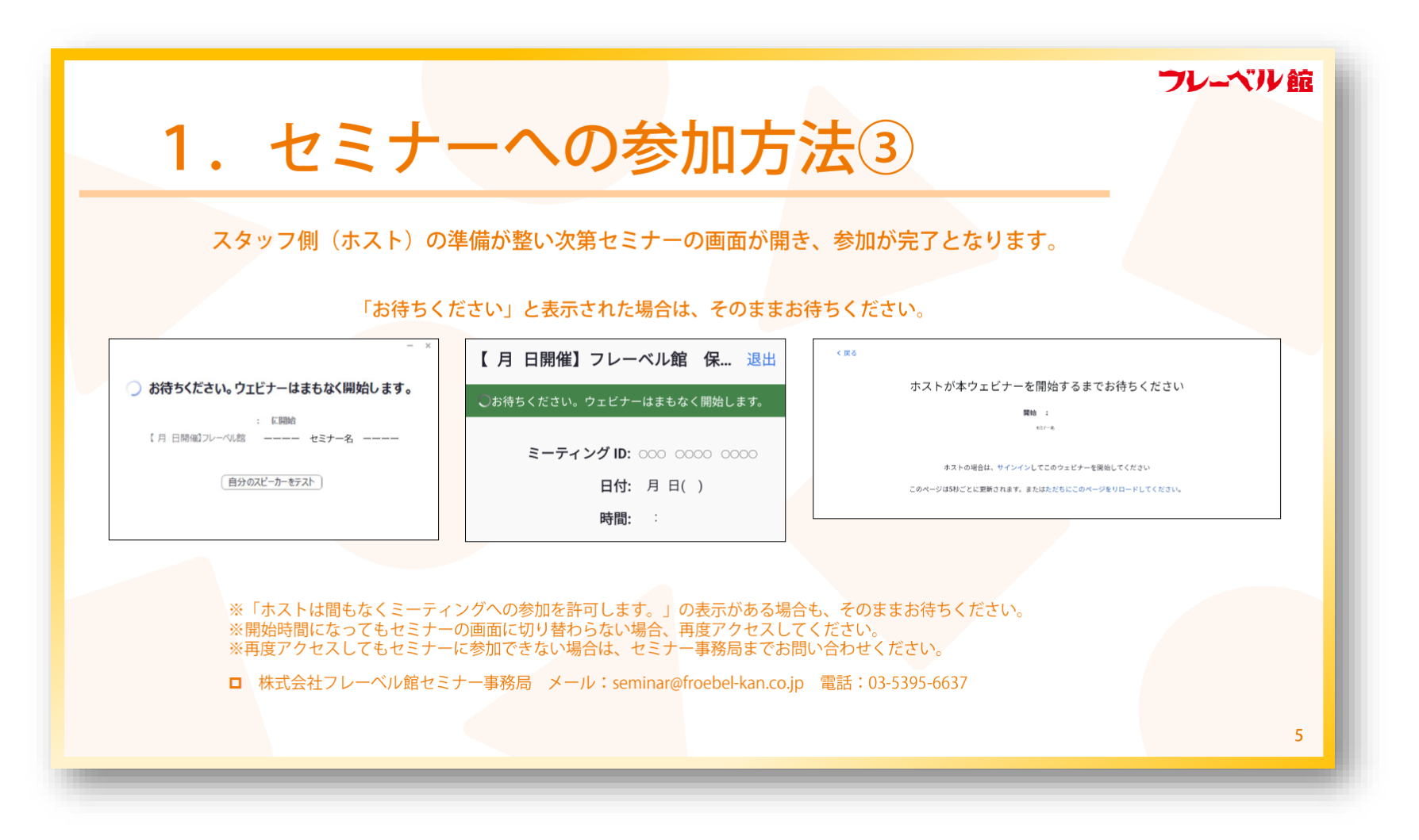

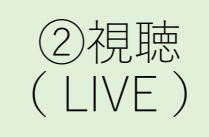

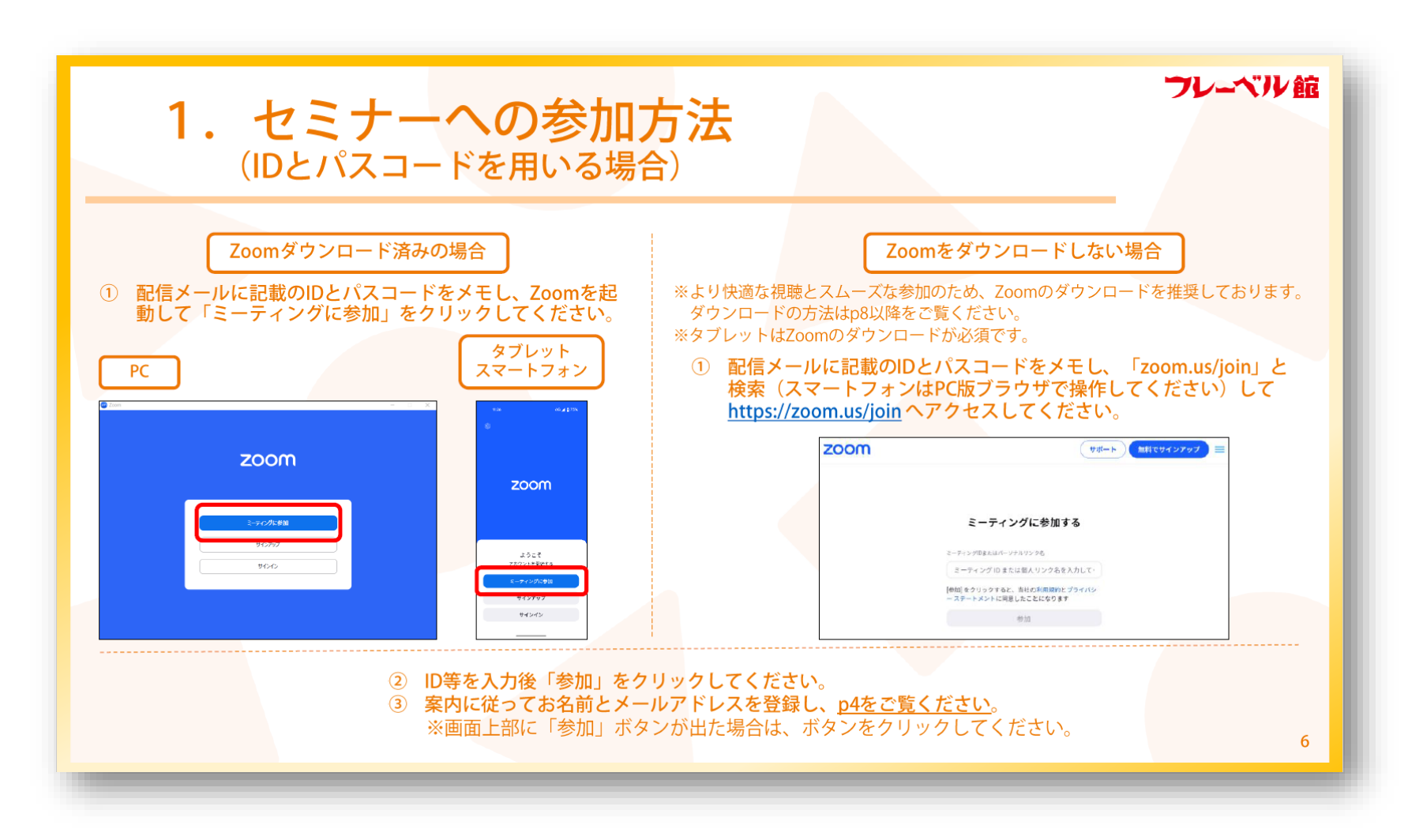

視聴

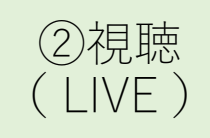

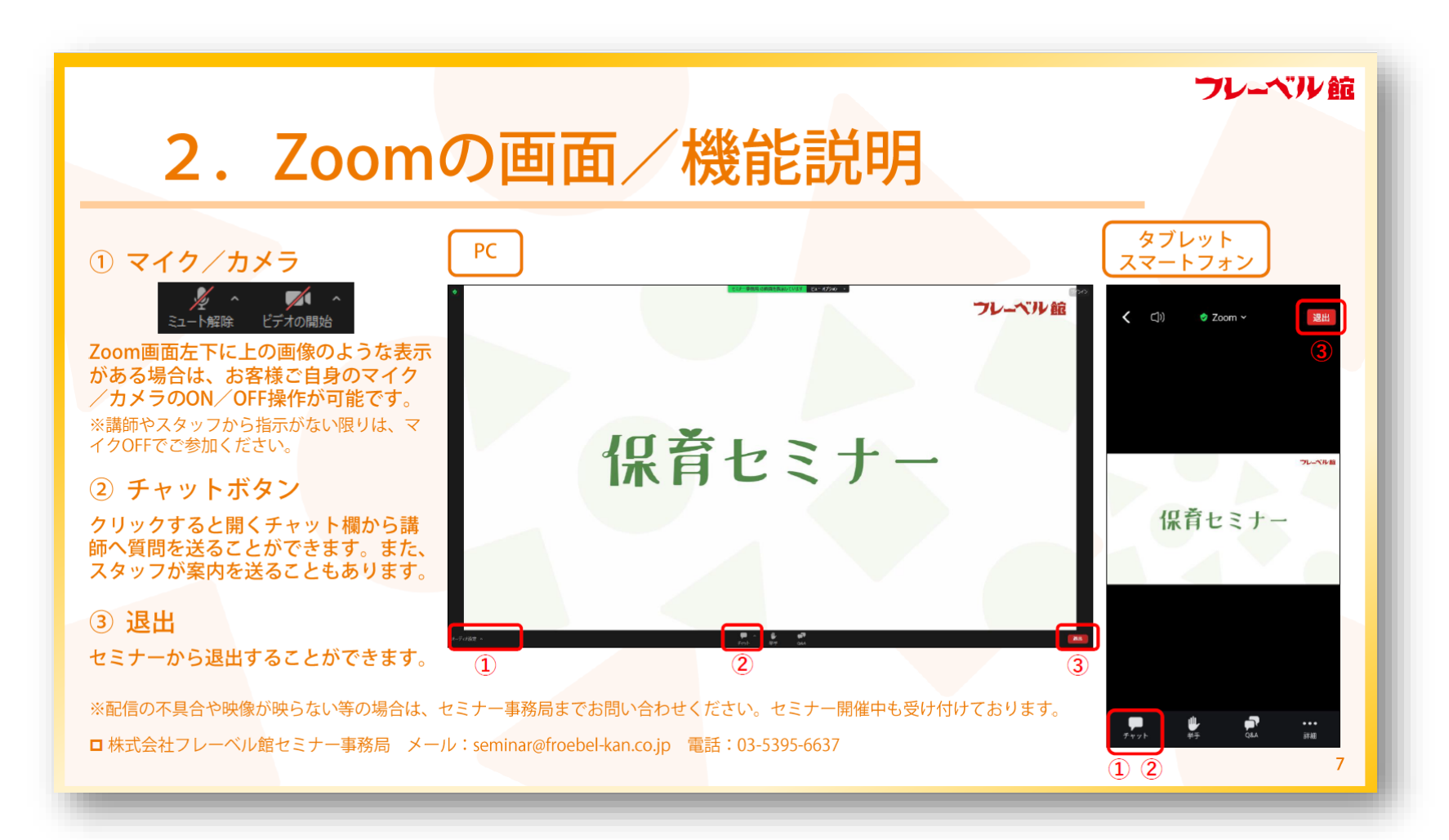

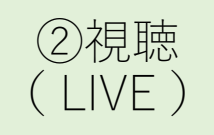

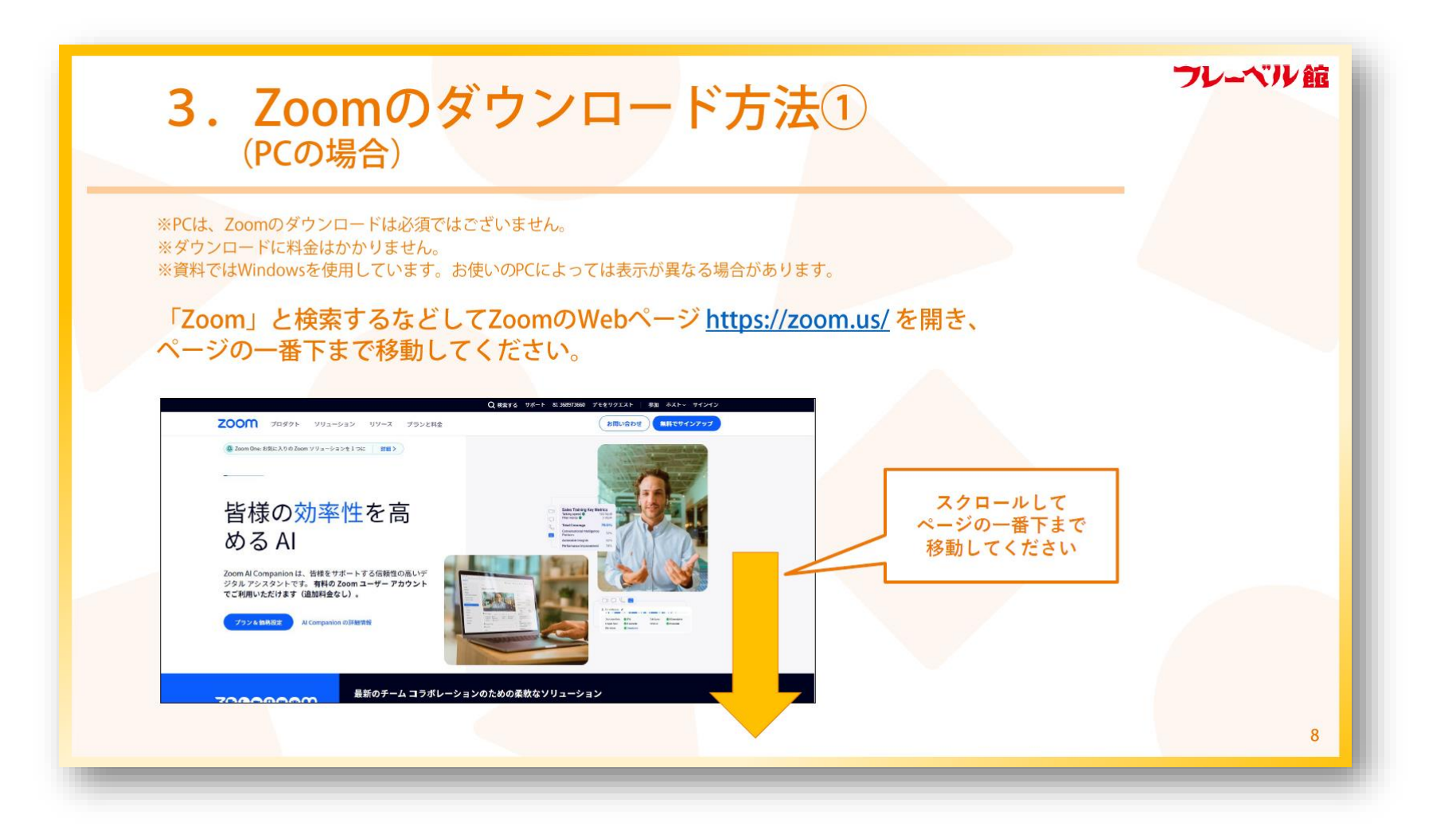

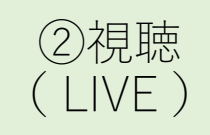

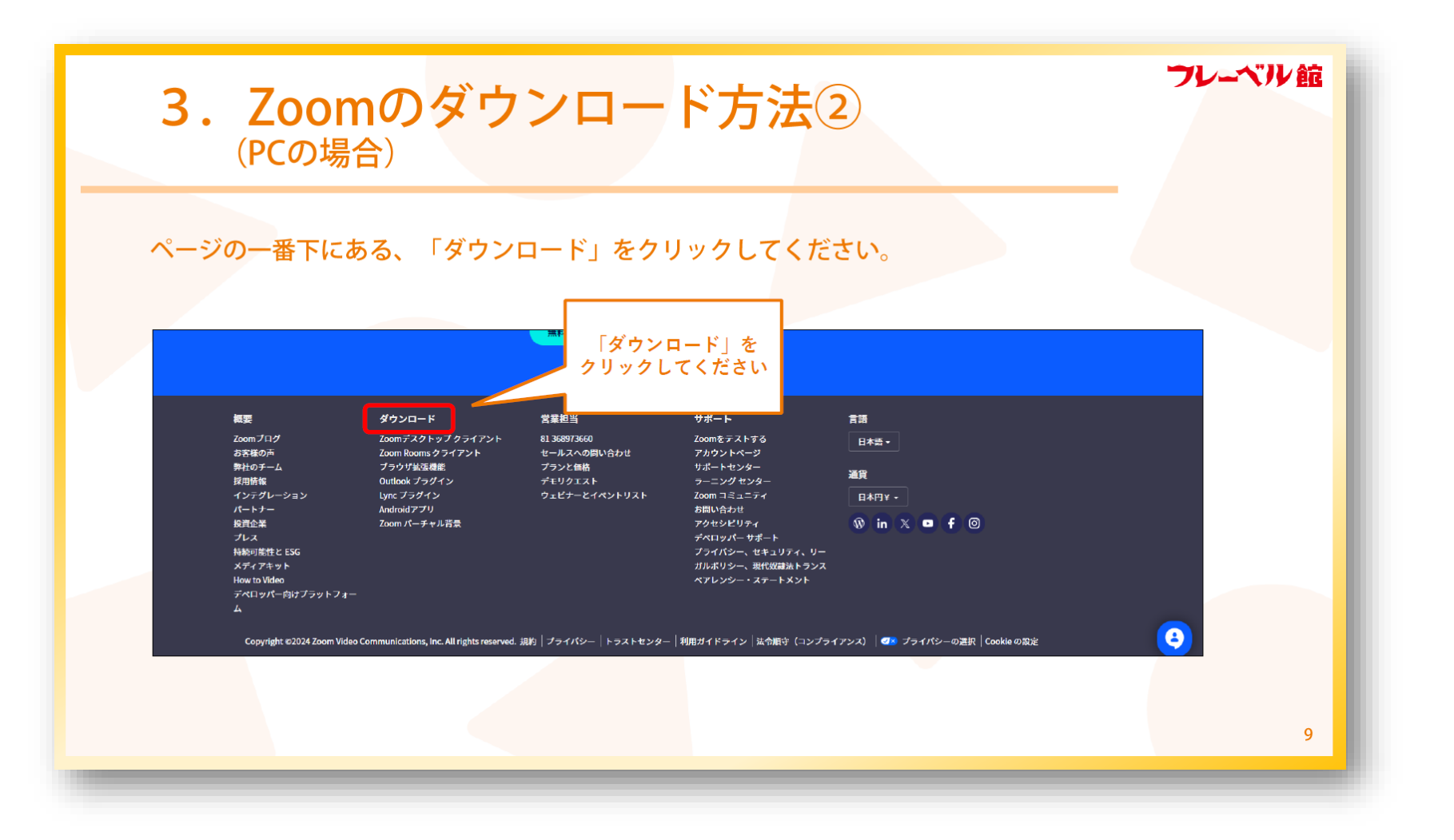

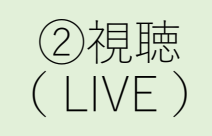

| <b>3. Zoomのダウンロード方法</b> ③<br>(PCの場合)                                                                                                    | フレーベル館 |
|----------------------------------------------------------------------------------------------------|--------|
| 「Zoomデスクトップクライアント」の「ダウンロード」をクリックしてください。<br>Q 株計4 98-1- 813697360 グt&2974スト 98 タスト・ 94242<br>ZOOM プロダクト 993-2932 99-ス プランと用金 (新に分せ) (新に分せ) (新になりインアップ)                                                                                                    |        |
| ダウンロードセンター 「「管理者用をダウンロード ~                                                                                                    |        |
| Zoom デスクトップクライアント<br><sup>デスクトップ Dot Wink Sub-Prave Wink Sub-Prave Wink Sub-Prave Wink Sub-Prave Wink Sub-Prave Wink Sub-Prave Wink Sub-Prave Sub-Prave Sub-Prav</sup> |        |
| Microsoft Outlook用Zoomプラグイン<br>Outlook用ZoomプラグインストールするとMicrosoft Outlookツールバー上にボタンが表示され。1回のクリックでミー<br>ティングの簡称日間の設定を用できるようになります。<br>ダウンロード バージョン5.17.18.1610<br>ウェブ上で Outlook アドオンとして Zoom を追加                                                                                                    |        |
| IBM Notes用Zoomプラグイン                                                                                                    | 10     |

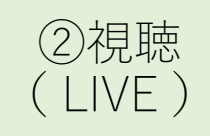

| 3. Zoomのダウンロード方法④<br>(PCの場合)                   | 谊 |
|------------------------------------------------|---|
| ダウンロードされたインストーラをダブルクリックすると、Zoomがインストールされて完了です。 |   |
| ** このような画面が出た場合は、「実行」を選択してください。                |   |
| 1                                              | 1 |

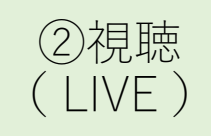

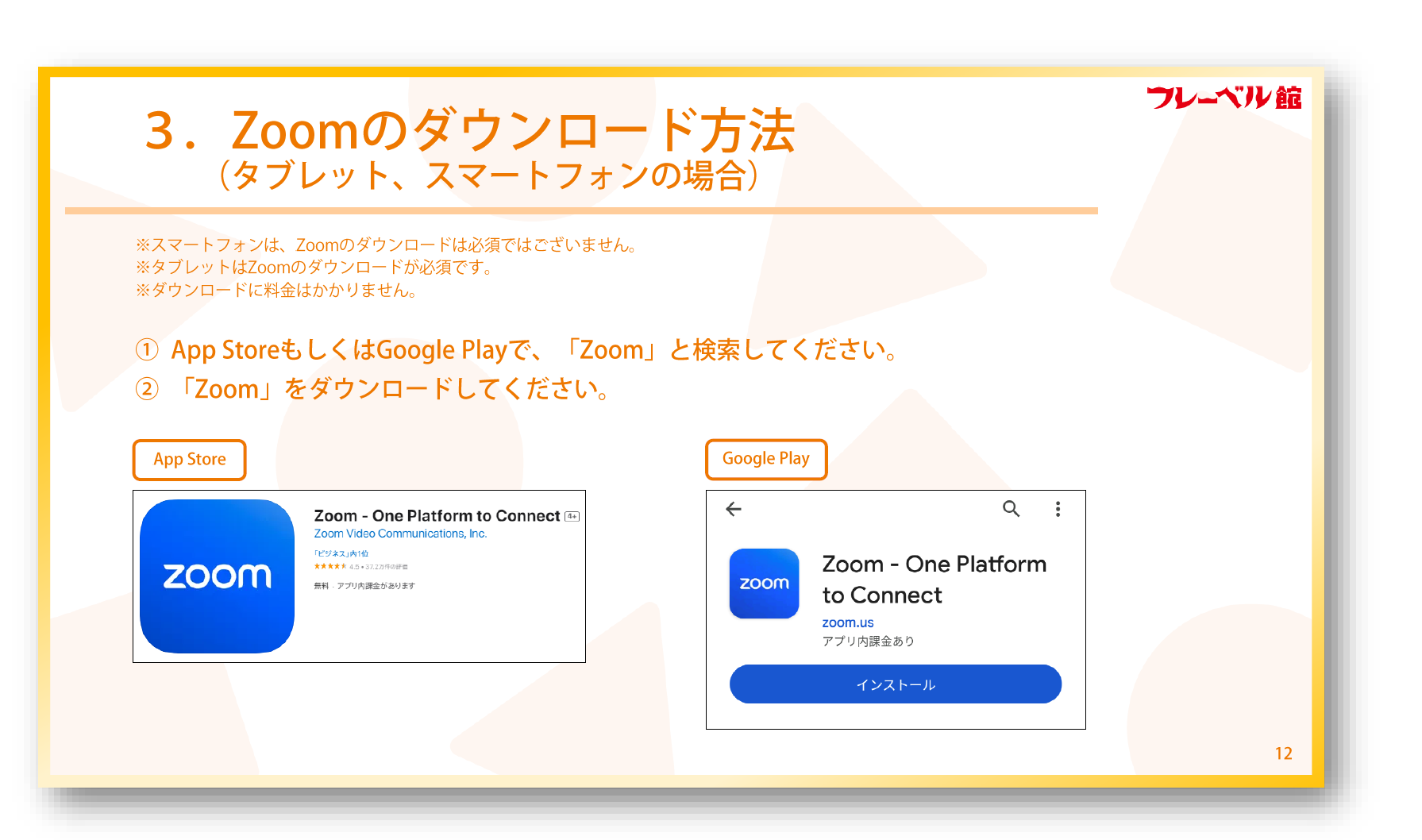

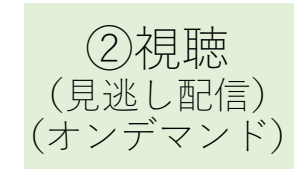

## 【見逃し配信・オンデマンド】視聴の流れ

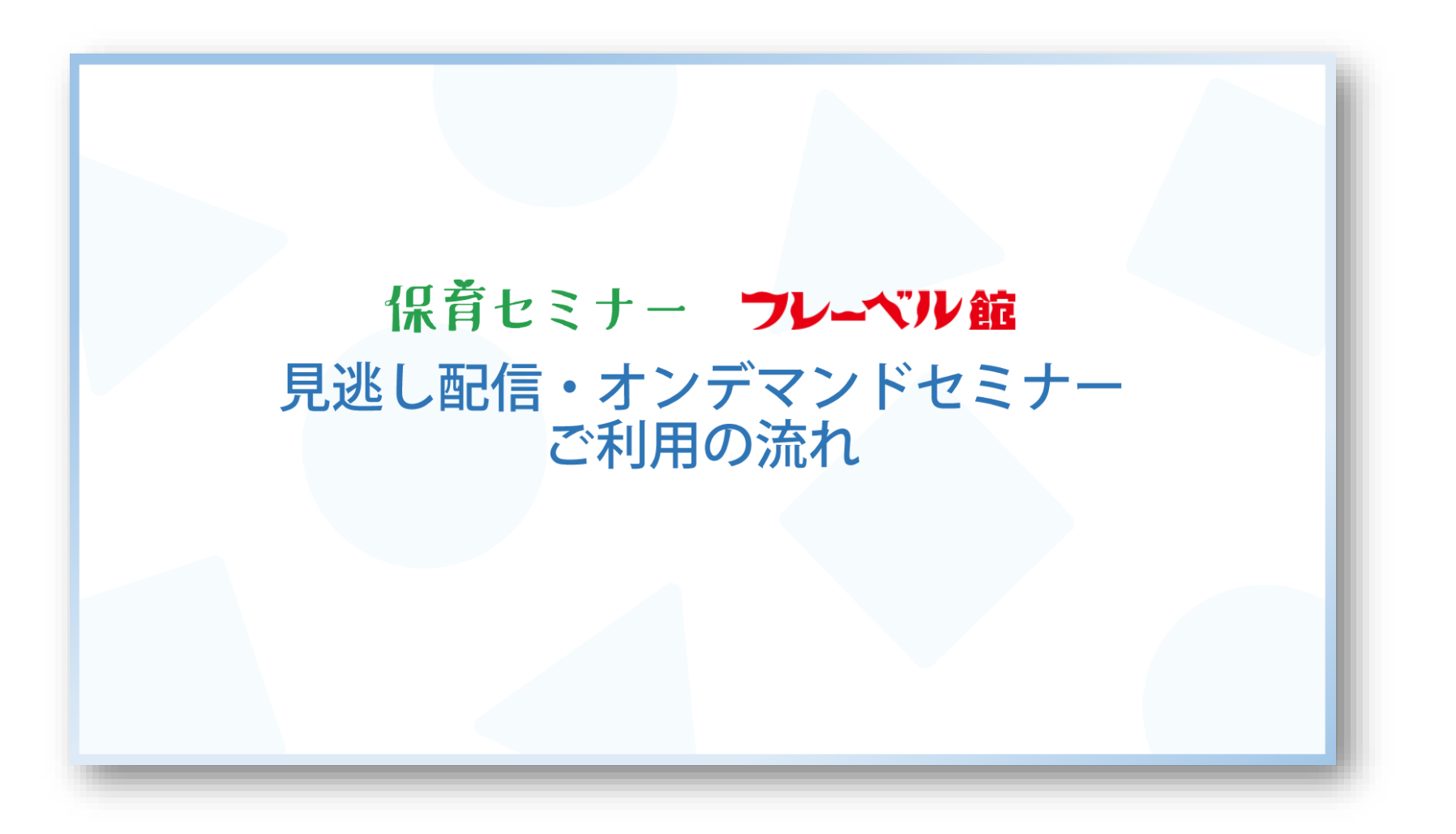

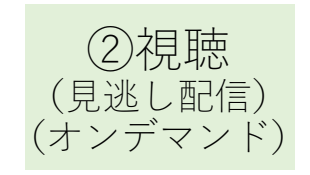

フレーベル館

### ご案内、注意事項

#### ◆ <u>ご用意いただくもの</u>

- » インターネット接続環境(ブロードバンド有線または無線) ※より快適な視聴のため、有線接続を推奨しております。
- と セミナー視聴デバイス (PC、タブレット、スマートフォン)

◆ お客様の必要に応じてご用意いただくもの

- > イヤホン、スピーカー
- ▶ メモ用ノート、筆記用具
- > セミナーの内容によってご用意いただくもの ※必要な場合はセミナー詳細ページに記載しております。

#### ◆<u>注意事項</u>

- > 掲載している画像は資料作成時のものです。実際の操作画面と異なる場合があります。
- > 配信は動画共有サイト「Vimeo」を使用します。視聴のために「Vimeo」の会員登録やアプリのダウンロードは必要ありません。
- > 配信には期間がございますので、セミナー詳細ページやセミナー事務局からのメールをご確認ください。期間の変更・延長は承ることができません。
- > ご利用のインターネット接続またはデバイスの環境によっては、映像や音声のクオリティが低減する可能性がございます。
- ▶ なるべく最新バージョンのOSやブラウザをご用意ください。
- > なにかご不明な点やうまく視聴ができない場合は、セミナー事務局までお問い合わせください。セミナー開催中も受け付けております。
- □ 株式会社フレーベル館セミナー事務局 メール: seminar@froebel-kan.co.jp 電話: 03-5395-6637

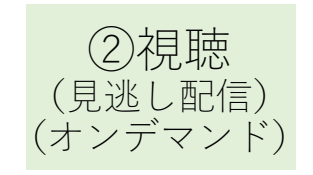

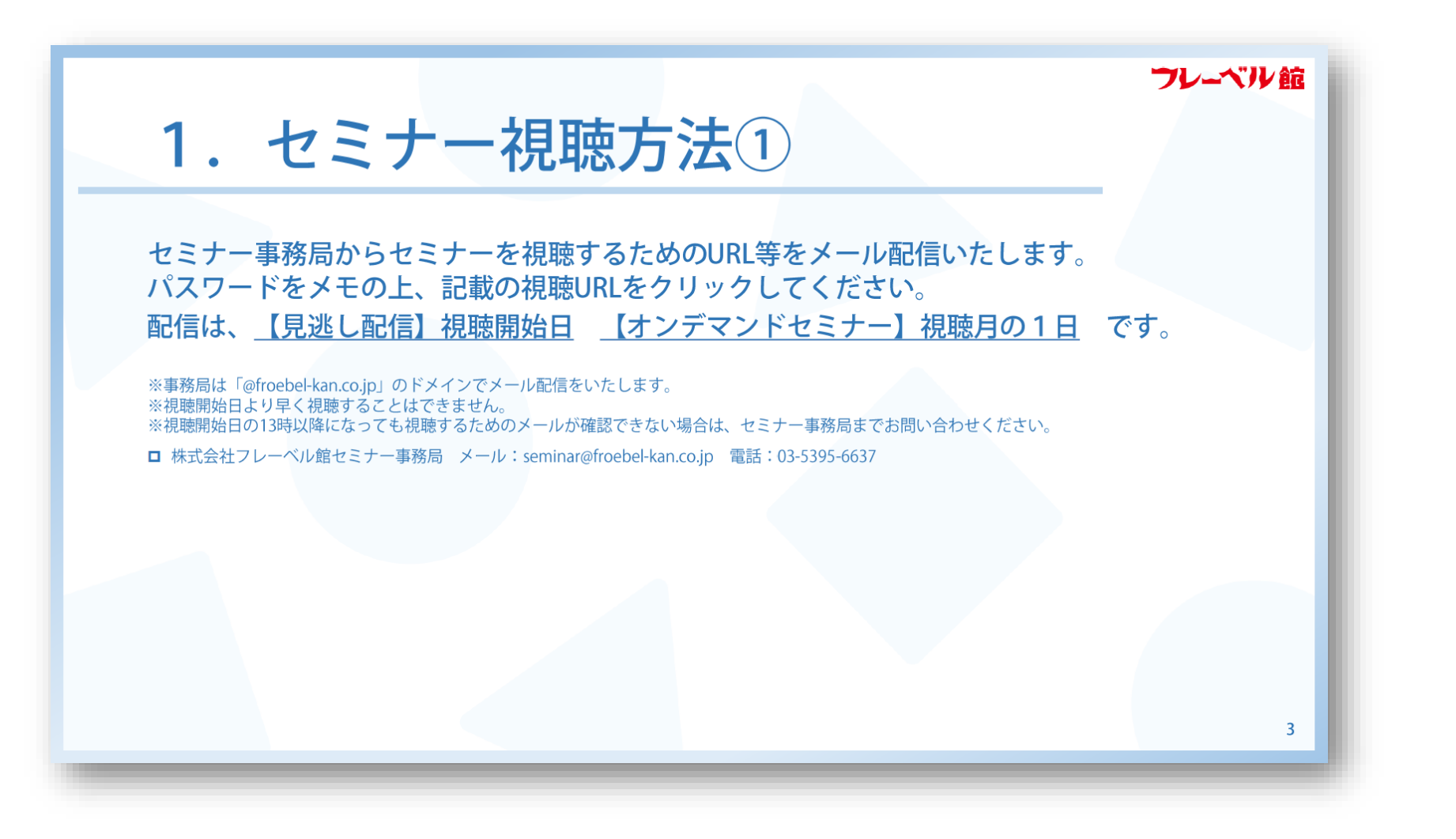

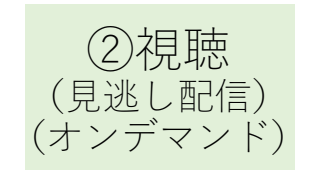

| 1. セミナー視聴方法②                                                                                                    | フレーベル館                                |
|----------------------------------------------------------------------------------------------------|---------------------------------------|
| パスワードを入力して青いボタンをクリックすると、視聴ペーシ                                                                                                    | "に移動します。                              |
| ※PCでアクセスするとサイト表示が英語表記になっている場合があります。<br>もし気になるようでしたら、画面右下の「Language」をクリックし、「日本語」をお選びください。                                                                                                    |                                       |
| vimeの         www.cater ?         NA         UV-ス・ 在村 名田         All         エーゲー、なんでの活用         a         ログイン         B2         ELUNDA -           この動画はプライベートです。           パスワードを入力                                                                                                    | これはプライベート動画です。閲覧するには正しいパスワードを入れてください。 |
|                                                                                                    | パスワード<br>アクセス                         |
| Vince 70991- UU-2. 750 Vise<br>Conta - Conta - Co | 4                                     |

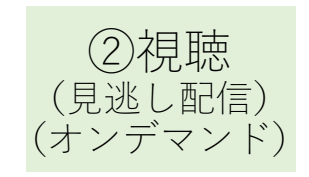

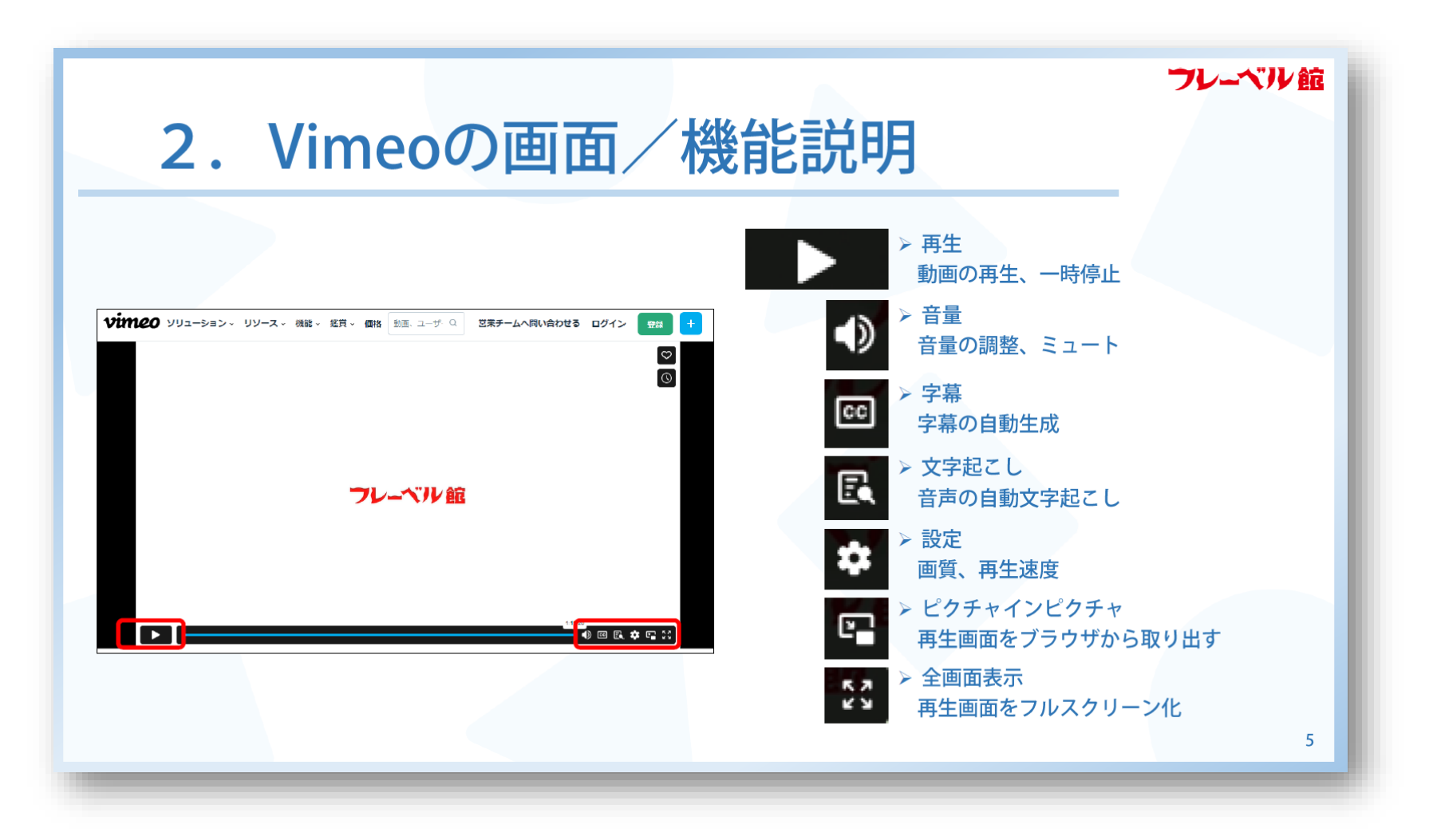

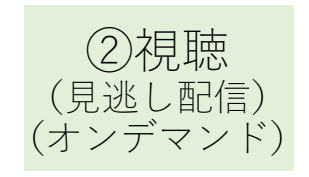

オンデマンドセミナー 各種プランの視聴手順

②一覧表に記載のパスワードを入力

| 2024年度該当セミナー        |
|---------------------|
| ・オンデマンドセミナー年額・半年プラン |
| ・オンデマンドセミナー15時間プラン  |
| ・オンデマンドセミナー職層別プラン   |
| ・オンデマンドセミナーカテゴリ別プラン |

## ①毎月、事務局より視聴リンク一覧表が届きます。 視聴したいセミナー名をクリックまたは、 二次元コードを読み取ってください

#### フレーベル館 保育セミナー フレーベル館保育オンラインセミナー この動画はプライベート オンデマンドセミナー年額・前半期ブラン 受講リンク・パスワード一覧 2024年 4月 ※お申込者様専用の一覧表です。お取り扱いには十分ご注意ください です。 [レポート送付について] 【動業視測につきまして】 ●受機調査名もクリックしていただくか、QRコードを読み込んでいただき、パスワードを入力いただくと、ご視聴いただけます。 パスワードを入力 2020年度より研修受護レポートの後出設備及び、受機提用他の発行スケジュールが変更となりました。 「使用単規型」ご構成月の消光まで、「原用単位作生」」ご確認月の取月生 当時 4月ままでにレポート提出=5月ままでに発行 ※セミナーの時間や勝社協会により発行が遅れる場合もございます。 ご了承ください ------81111493 911455 レポート要件)各回につき100字以上 3回 章 先生:※第1回国長・施設長・理事長対象 キャリア別セミナー 第三の役割を除まえたスキルアップ・マネジメントのあり方を学げる \*追加課券の内容記述に関しては任意 諸語 章 先生:※第2回裏面長・主任対象 キャリア知セミナー 軍への必要を読まうたスキルアップ・マネジメントのあり方を学ぼう 81111493 2時間 レポート要件)各回につき100字以上 ・追加講義の内容紀述に関しては任意 レポート要件) 各回につき100字以上 3日間 童 先生:※第3回中枢保護者対象(2年目~)キャリア別セミナー 間での役割を踏まえたスキルアップ・マネジメントのあり方を学ぼう 2時間 ・追加講義の内容記述に関しては任業 フレーベル館 保育オンデマンドセミナー レポート要件)各回につき100字以上 韓國 章 先生:※第4回新人保営者対象(新孫1年目) キャリア別セミナー 軍での役割を誇まえたスキルアップ・マネジメントのあり方を学ぼう 81111493 2時間15分 キャリア別保育セミナー \* 追加議義の内容記述に際しては任意 ~園での役割を踏まえたスキルアップ・マネジメントのあり方法 51 5 84019564 1時間15分 矢藤城慈慈 先生:※第1回トップ編(園長クラス)園のチームワークを喜めるために <園長·施設長·理事長対象> A5121 5 84019564 1時間15分 ■「毎疑該部 先生:※第2回ミドルリーダー線(主任クラス) 圏のチームワークを高めるため( 真のトップリーダーになるために 84019564 1時間15分 天華城林島 先生:※第3回中堅・若手編 間のチームワークを高めるために 63761359 1時間15分 ・施設長・理事長対象 キャリア別セミナー第1回 桑戸真二 先生&多田義雄先生:『保育ナビ」開経営の未来を見る~キーワードで考える開経営 ③動画を視聴 ■ 以通 五次 3 88180307 1時間10分 木元有香 先生:※第1回管理職展編 法令を遵守した関連営のために

### 視聴

32

p.33~40

## ③研修受講レポート提出

## 1.レポート提出フォームへアクセス

- セミナー事務局からメールで届く視聴の案内の文面下部に記載 されているレポート提出フォームのURLをクリック
- ※LIVEセミナーとオンデマンドセミナーで提出フォームが異なります。

※受講証明書の発行をご希望の方は、研修受講後に 下記URLよりレポートのご提出をお願いいたします。 <u>https://forms.gle/b6a@yxMpQUSazo9h7</u>

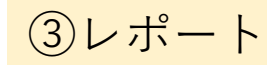

## 2. メールアドレスを入力

| 保育セミナー                                                                                                    |
|----------------------------------------------------------------------------------------------------|
| 2024年度 フレーベル館 研修受講レポー<br>ト提出フォーム(オンデマンドセミナ<br>ー)<br>このたびはフレーベル館 保育セミナーのご受講、誠にありがとうございました。<br>こうかいただいため答は、受講証明書発行のための内容確認や研修受講者管理、社内記<br>録、今後のセミナーの参考、フレーベル館の商品・企画・サービス・事業等に関する情報<br>疑確に活用させていただきます。<br>※当社は前項に定める目的の範囲内で、個人情報を含むデータの保管と配信を、第三者の<br>管理するサーバーのとのステムを通じて行う場合がございます。<br>こてまたい。<br>※「ムールアドレス」にご入力いただいたメールアドレス宛に受講証明書が送付されま<br>。<br>、お聞いのないようご注意ください。 |
| @froebel-kan.co.jp アカウントを切り替える<br>* 必須の質問です                                                                                                    |
| メールアドレス *<br>メールアドレス                                                                                                    |
| 次へ<br>次へ<br>フォームをクリア                                                                                                    |

(レポート提出フォーム ※左:オンデマンドセミナー、右:LIVEセミナー)

※入力したメールアドレス宛に受講証明書のデータをお送りします。 ※代表アドレスに送信希望の方は 代表アドレスをご入力ください

35

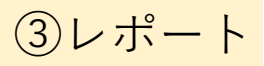

## 3.氏名、園名等を入力

※入力した情報が受講証明書に記載されますので、お間違いないようご注意ください

| 保育セミナー                                                                                                    | 受講証明書の発行について * * ※弊社開催の処遇改善等加算IIに係る研修の対象施設は、「幼稚園」「認定こど<br>も園」です。<br>保育士等キャリアアップ研修の対象となる弊社主催のセミナーは現在のところご                                                                                                    | 生年月日をご入力ください。 1<br>(半角数字 8 桁でご入力ください。例:19901010)<br>19070421                    |
|----------------------------------------------------------------------------------------------------|----------------------------------------------------------------------------------------------------|---------------------------------------------------------------------------------|
| 2024年度 フレーベル館 研修受講レポー<br>ト提出フォーム(オンデマンドセミナ<br>ー)                                                                                                    | は育主は「ドリアノフラ Mindon Match Source Control Control Cont | 勤務先の正式名称をご入力ください (受講証明書に印字されますので、正しく *<br>ご記載ください)<br>== ==例                    |
| taiga.ka     I-kan.co.jp       アカウントを切り替える     ○ 下書きを保存しました       * 必須の質問です     ●                                                                                                    | 氏名をご入力ください(受講証明書に印字されますので、フルネームで正しくご *<br>記載ください)                                                                                                    |                                                                                 |
| 2024年度より6%受減 <u>レポートの提出期限及び、受講証明書の発行スケシュールが変更</u> と<br>なりました。<br>詳しくは以下をご確認ください。<br>【レポート提出期限】<br>2024年度~<br>オンデマンドセミナー:ご視聴月の月末まで                                                                                                    | <u>フレーベル 太郎</u><br>都道府県を選択してください*                                                                                                    | <ul> <li>● 國長・理事長・施設長・事務長</li> <li>● 副國長</li> <li>○ 主任</li> <li>○ 一般</li> </ul> |
| (文:##証明書の送付時期)<br>オンデマンドセミナー:ご視聴月の翌月末までに発行予定<br>※セミナーの時期や弊社都合により発行が運れる場合もございます。ご了承ください。<br>(注意事項]<br>※ご入力された氏名や固名、ご選択された項目(視聴月・セミナー名等)が受講証明書に<br>印字されます。<br>お問違いのないようご確認をお願いいたします。<br>※ こうからすって不可能によります。「こころ」のなどになって、<br>※ こうからすって不可能によります。 | 東京都 -                                                                                                    | ○ その他:<br>戻る 次へ フォームをクリア                                                        |
| ※人力速中で向面を閉じると入力内容が消えてしまう場合があります。<br>入力を中断する場合は、テキストデータをどこかにコピーしておくごとをお勧めします<br>す<br>※お客様都合による受講証明書の再発行はお手数料をいただきますのでご了承ください。                                                                                                    |                                                                                                    |                                                                                 |

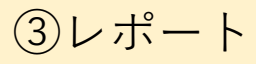

## 4.セミナー選択 -(1)カテゴリを選択

(HP) 」をご参照の上お選びください。

### ・パンフレットやHPに記載のカテ ゴリを参照いただき、レポートを 提出するセミナーのカテゴリを選 択します。

| <u>オンデマンドセミナー一覧(HP)</u>         |          |
|---------------------------------|----------|
| 今回視聴したセミナーのカテゴリーを選択してください*      |          |
| <ul> <li>子ども主体</li> </ul>       |          |
| <ul> <li>२२४४२२</li> </ul>      |          |
| ○ 子ども理解                         |          |
| ○ 幼児教育                          |          |
| ○ 乳児保育                          |          |
| ○ 保育記録·計画                       |          |
| ○ 健康                            |          |
| ○ 安全・衛生                         |          |
| <ul> <li>保護者支援・子育て支援</li> </ul> |          |
| ○ 自然·命                          |          |
| ○ 保育実践                          |          |
| ○ 社会人基礎                         |          |
| 戻る 次へ                           | フォームをクリア |
|                                 | フォームをクリア |

今回視聴したセミナーのカテゴリーについて、下記「オンデマンドセミナー一覧

③レポート

## 4.セミナー選択 -(2)セミナー名を選択

- 選択したカテゴリのセミナー名が一覧で表示されます。
- 視聴したセミナー名を選択してください。

※全3回のセミナー等、複数回分の動画があるセミナーは、各回ごとに受講証明書を発行しております。必ず該当の回のセミナー名をご選択ください。(例、1~3回のうち、第2回を受講⇒第2回○○○○○○を選択)

※一部、セミナー名の後に<収録+〇回>や(本編+収録映像 1~3)等記載があるセミナーについては、後の「学び、所感 等」記入欄に各回100文字以上ずつのご記入をお願いしており ます。

※その他、同一の講師の別セミナーなど、セミナー名が似ている場合がありますので、ご注意ください。

| 「子ども主体」の中でご視聴されたセミナー名についてお選びください。                                          |
|----------------------------------------------------------------------------|
| セミナー名 *                                                                    |
| ○ 井桁容子 先生:子どもを深くみる保育者の専門的なまなざし                                             |
| ○ 井上さく子 先生:子どもをまんなかにした保育を実践するために~子どもに人生の<br>忘れ物をさせていませんか?~                 |
| ○ 遠藤利彦 先生&井桁容子先生:非認知能力を高める保育者の関わり~VUCAの時代<br>を生き抜く力をはぐくむために~               |
| ○ 宮里暁美 先生:※第1回 生き生きと遊び 豊かに育つ保育を目指して                                        |
| ● 宮里暁美 先生:※第2回 生き生きと遊び 豊かに育つ保育を目指して                                        |
| ○ 宮里暁美 先生:※第3回 生き生きと遊び 豊かに育つ保育を目指して                                        |
| ○ 桑原眞理子 先生:子どもの主体的な対話を支える保育者のファシリテーションス<br>キル                              |
| ○ 佐伯 胖 先生&井桁容子 先生:『保育ナビ』対談!子どもの姿を通して考える保<br>育・子ども・人                        |
| ○ 汐見稔幸 先生他:21世紀型「子ども主体の保育」 <オンデマンド収録+夏季セミ<br>ナー全3回>                        |
| ○ 柴田愛子先生&青山 誠先生:子どもたちのミーティング 第1回 柴田愛子さんと青山<br>誠さんが語りあう子どもたちのミーティングの本質      |
| ○ 青山 誠先生:子どもたちのミーティング 第2回 青山誠さんと学ぶ、実践!ミーティング 第2回 青山誠さんと学ぶ、実践!ミーティングを保育に活かす |
| 大豆生田啓友 先生他:ウィズコロナ時代の指導計画と職場づくり <ミニセミナー+     全3回>                           |
| 戻る 次へ フォームをクリア                                                             |
|                                                                            |

③レポート

## 5.視聴月を選択

### セミナーを視聴した月を選択してくだ さい。

研修の視聴月・研修からの学びや気づき(記述式) ご視聴した月を選択してください。\* 複数月にかけて視聴した際は、視聴を完了した月を選択してください () 2024年4月 ( 2024年5月 () 2024年6月 () 2024年7月 () 2024年8月 () 2024年9月 () 2024年10月 () 2024年11月 () 2024年12月 () 2025年1月 () 2025年2月 () 2025年3月 () その他: 研修からの学びや気づき、 これからの教育・保育に役立てていきたいことなど \*

研修からの学びや気づき、 これからの教育・保育に役立てていきたいことなど をご入力ください。 (100字以上)

回答を入力

回答のコピーが指定したアドレスにメールで送信されます。

戻る 送信

フォームをクリア

ポ ト提出

レ

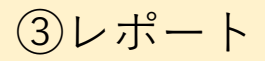

## 6.受講後の学びや所感について記入

2025411

|                                            | 0 20234173                                                                                                    |
|--------------------------------------------|----------------------------------------------------------------------------------------------------|
| • 研修からの学びや気づき、これからの                        | ○ 2025年2月                                                                                                    |
| 教育・保育に役立てていきたいことなどを入力                      | <ul> <li>ことにすめり</li> <li>その他:</li> </ul>                                                                         |
| してください。                                    | 研修からの学びや気づき、 これからの教育・保育に役立てていきたいことなど *<br>をご入力ください。(100字以上)                                                      |
|                                            | 【サンブル】研修からの学びや気づき、 ごれからの教育・保育に役立てていきたいことなど<br>をご入力ください。研修からの学びや気づき、 ごれからの教育・保育に役立てていきたいこ<br>となどをご入力ください。(100字以上) |
|                                            | 回答のコピーが指定したアドレスにメールで送信されます。                                                                                      |
|                                            | 戻る<br>送信 フォームをクリア<br>Google フォームでパスワードを送信しないでください。                                                               |
| ※原則、複数回動画があるセミナーは各回ごとに受講<br>証明書を発行しておりますが、 | 研修からの学びや気づき、 これからの教育・保育に役立てていきたいことなど *<br>をご入力ください。(100字以上)                                                      |
| 一部、セミナー名の後に<収録+〇回>や(本編+収                   | 本組<br>今回のセミナーを受講してーーーーーーーーーーーーーーーーーーーーー                                                                          |
|                                            |                                                                                                    |
| 後の「学び、所感等」記入欄に各回100文字以上ずつ                  | 今回のセミナーを受増してーーーーーーーーーーーーーーーーーーーーーーーーーーーーーーーーーーーー                                                                 |
| のご記入をお願いしております。                            | ○陽<br>今回のセミナーを受講してーーーーーーーーーーーーーーーーーー                                                                             |
|                                            | (100文字以上)                                                                                                    |
|                                            | 4(                                                                                                    |

p.41~44

## ④受講証明書発行

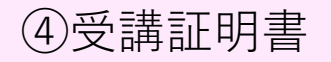

発行スケジュール

• レポート内容を確認後、以下の日程で発行予定です。 LIVEセミナー:

該当セミナーの見逃し配信終了月の末日までに提出

⇒翌月末までに発行予定

例) 見逃し配信期間が5月22日~6月4日⇒6月末までに提出⇒7月末までにメールにて送付

オンデマンドセミナー: 月末までにご提出⇒ ご提出月の翌月末までに発行予定 例)4月末までにレポート提出⇒5月末までに発行

•※セミナーの時期や弊社都合により発行が遅れる場合もございます。ご了承ください。

## 受講証明書のサンプル

| 研修受講証明書                                                                                 | 研修受講証明書                                                                              |
|-----------------------------------------------------------------------------------------|--------------------------------------------------------------------------------------|
| 弊社主催の下記研修を受講されましたことを証明いたします。                                                            | 弊社主催の下記研修を受講されましたことを証明いたします。                                                         |
| 団体名 フレーベル館セミナー画<br>参加者名 フレーベル館太郎                                                        | 団体名 フレーベル館セミナー圏<br>参加者名 フレーベル館太郎<br>(生年日日:1907年04日21日・受機業号:00000)                    |
| (生中月日:1907 中 04月 21日・安藤香考:00000) 研修内容 0~2歳児の心の育ち<全3回分>                                  | 研解内容 ※重要・施設長・理事長対象 キャリア派セミナー<br>暦Cの役割を強まえたスキルアップ・マネジメントのあり方を学ぶう                      |
| 講師:和田美香 先生(東京家政学院大学/他教授)                                                                | 調節: 前词 章 先生(白海学硕大学教授)                                                                |
| 参加形態 オンデマンド配信による受講                                                                      | 参加形態オンデマンド配置による受講                                                                    |
| 研修期間 2024年4月(研修時間2時間30分)                                                                | 研修期間 2024年4月(研修時間1時間45分)※マネジメント分野                                                    |
| 2024407210                                                                              | 2024年5月:                                                                             |
|                                                                                         |                                                                                      |
| 株式会社フレーベル館<br>セミナー事務局<br>〒113-8611 東京都文京区本額込6-14-9<br>tel:03-5395-6637 fax:03-5395-6617 | 株式会社フレーベル<br>セミナー事務局<br>〒113-8611 東京都文京区本朝法の14-9<br>tel:03-5395-6637 fax:03-5395-661 |
|                                                                                         |                                                                                      |

④受講証明書

カテゴリが

2024年5月27日

「マネジメント」 のセミナーは、 判別のため記載をし ています

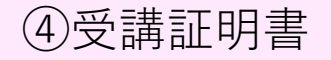

## その他注意事項

 ○受講証明書はGoogleフォームの最初にご入力いただいたメールアドレス宛に 送付いたしますので、お間違いのないようご注意ください。
 ○ご提出いただいたレポートに関しまして、
 視聴月や選択セミナー、レポート内容等に不備があった場合、
 ご確認のご連絡をいたします。
 受講証明書発行をご希望の方は、必ず期日内にご返信をお願いいたします。
 ○受講証明書が届かない場合はセキュリティの関係上、迷惑メールフォルダへ振り分け

られている場合がございますのでご確認をいただけますと幸いです。

○ご入力された**氏名**や**園名**、またお選びいただいた項目(視聴月・セミナー名等)が 受講証明書に印字されますので、お間違いのないようご確認をお願いいたします。

※お客様都合による受講証明書の再発行はお手数料をいただきますのでご了承ください。

## お問い合わせ先

ご不明な点等ございましたら、下記までお問い合わせくださいませ。 よくあるご質問についてはHPにも記載がございますので、 併せてご確認いただけますと幸いです。 <u>https://seminar.froebel-kan.co.jp/</u> (フレーベル館保育セミナーTOPページ下部記載)

> フレーベル館セミナー事務局 TEL:03-5395-6637 FAX:03-5395-6617 Mail:seminar@froebel-kan.co.jp

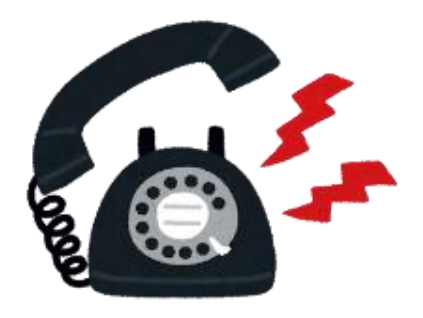